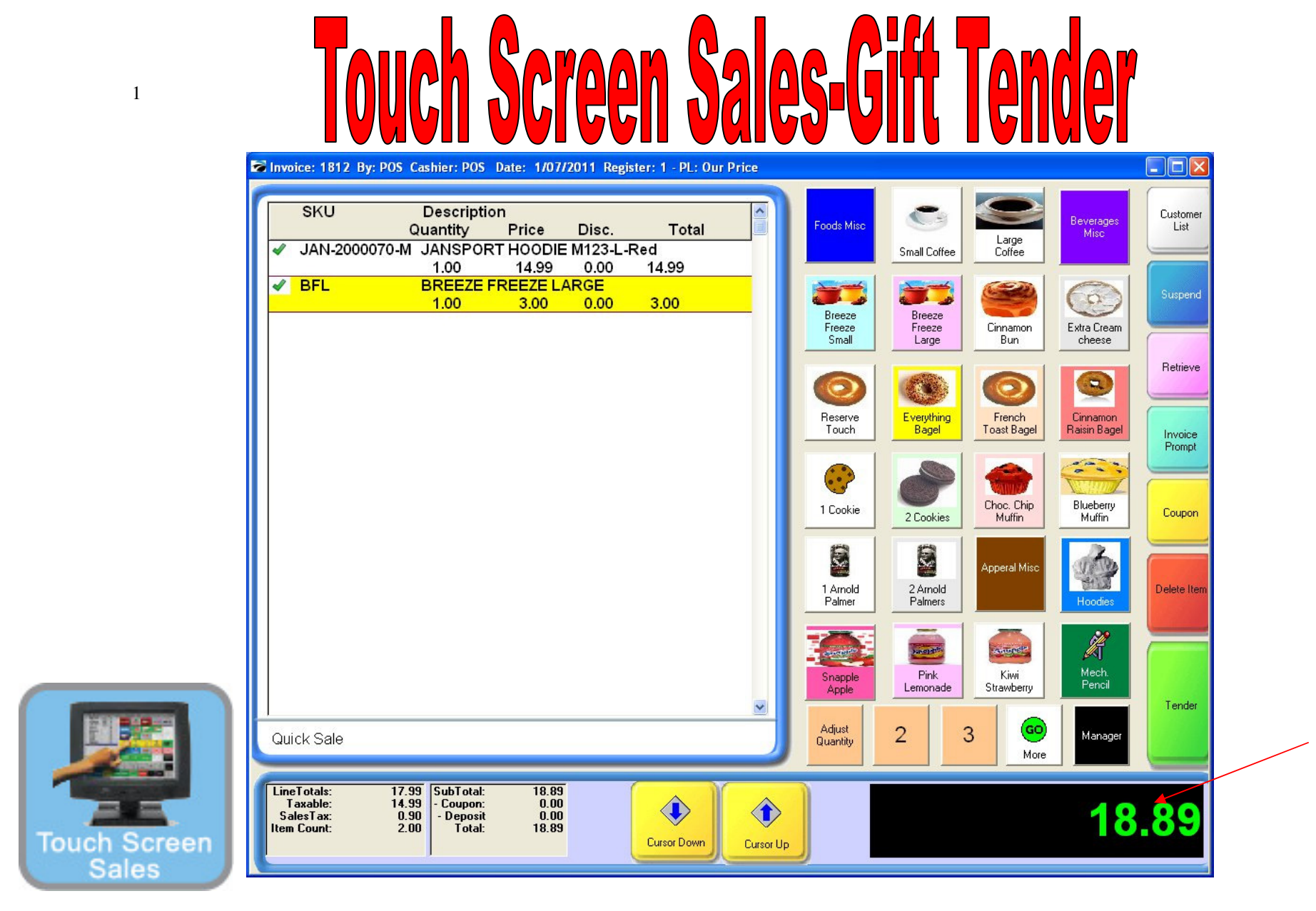

On the Register Sales Screen...

Once all the inventory items have been scanned, or hot-button keyed in, etc.....

1. The Sale Total due will display on the screen in green (see lower right)

2. Cashier should announce to the customer, the total \$\$ amount of the sale.

(NOTE: The Display Pole will not show the Total \$\$ due, until you move to the tender screen. The Dual Monitor Display will show total due.)

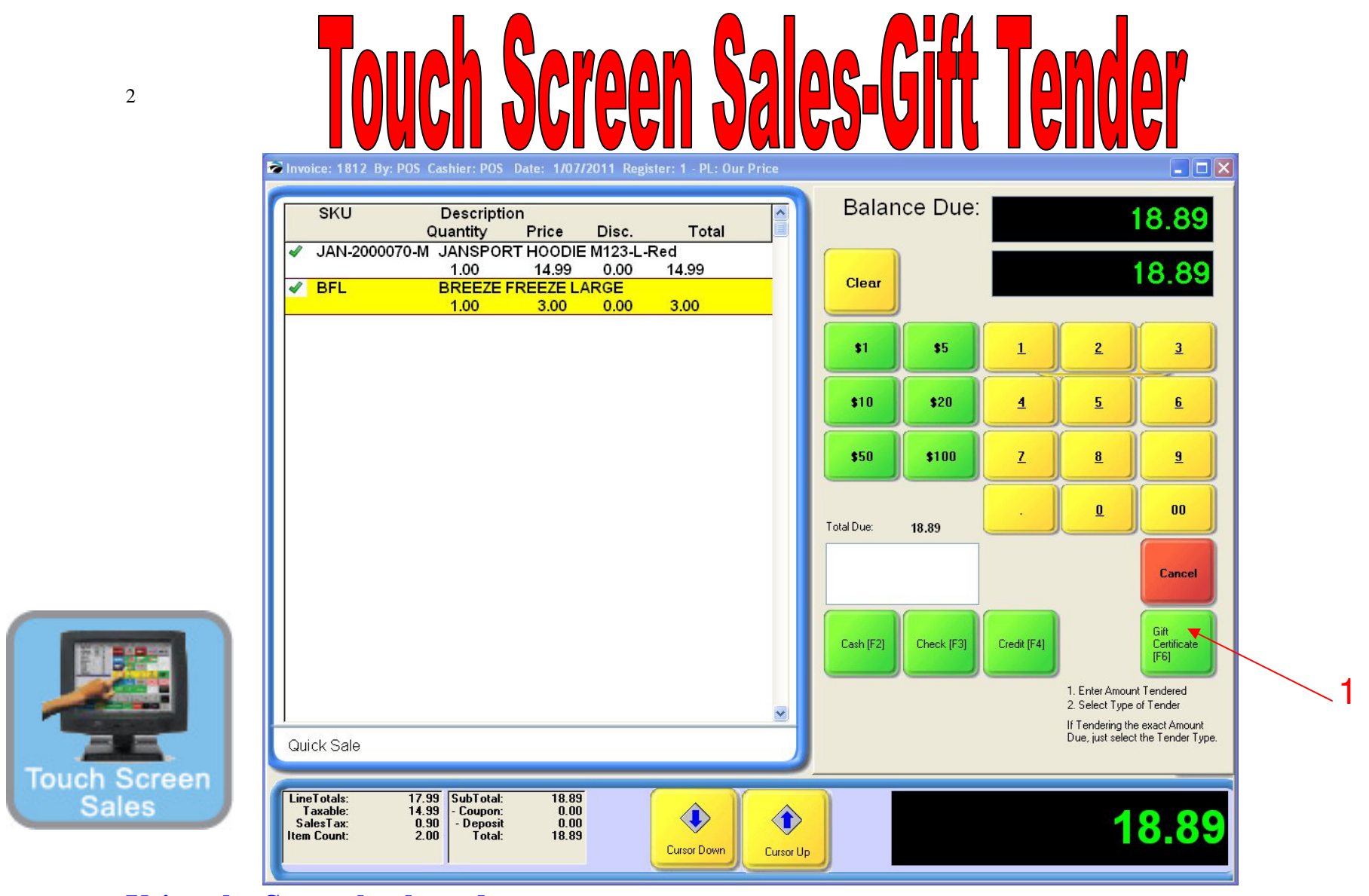

## Using the Smart keyboard

The customer identifies they will pay with gift card that has been previously charged up with \$\$.

1. Choose the Gift Certificate (F6) tender button on the balance due screen

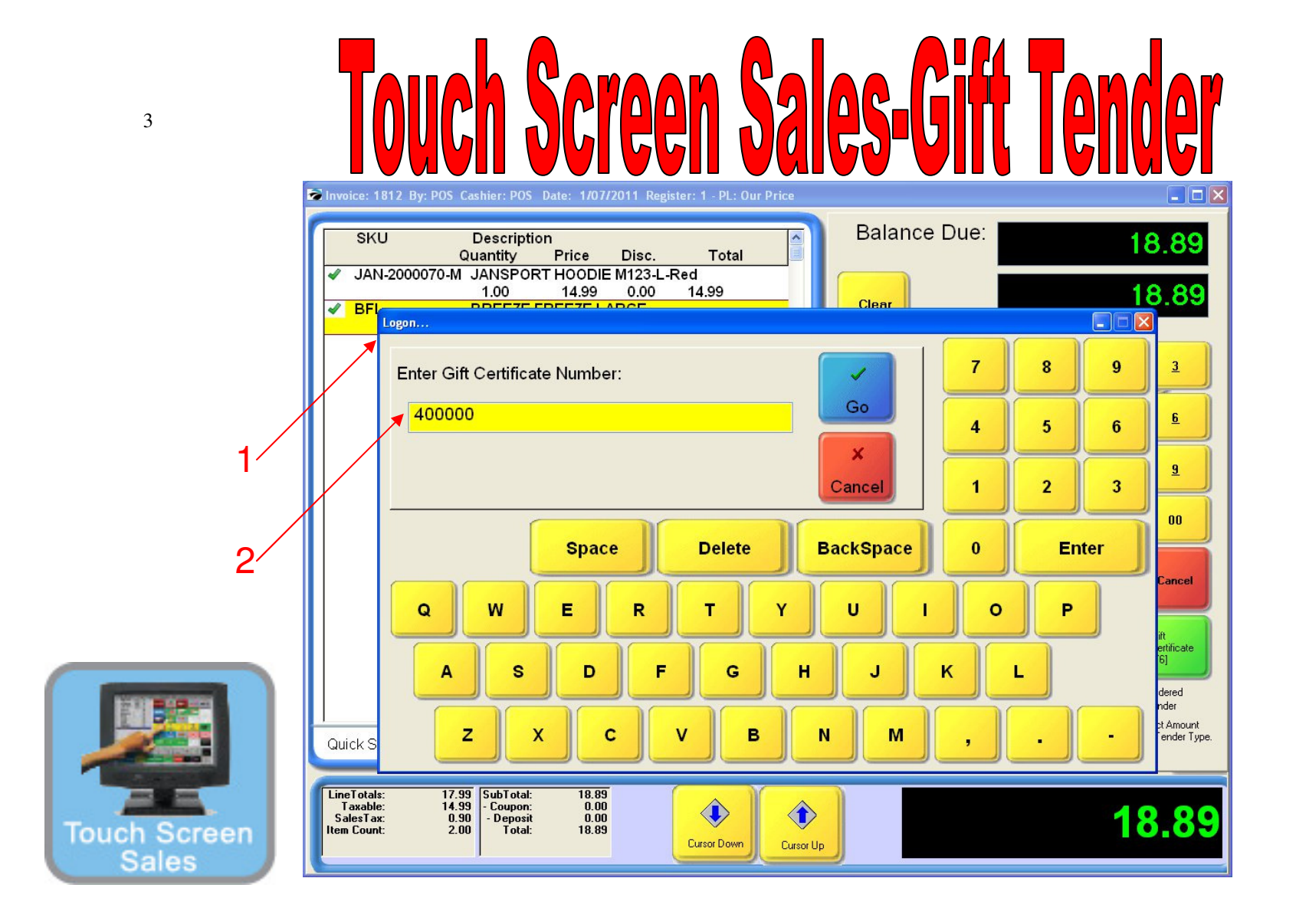

1. By Choosing the Gift Certificate Button, a Gift Cert. Info Screen prompts for the Gift Card number.

2. Scan the Gift Card or enter the number manually.

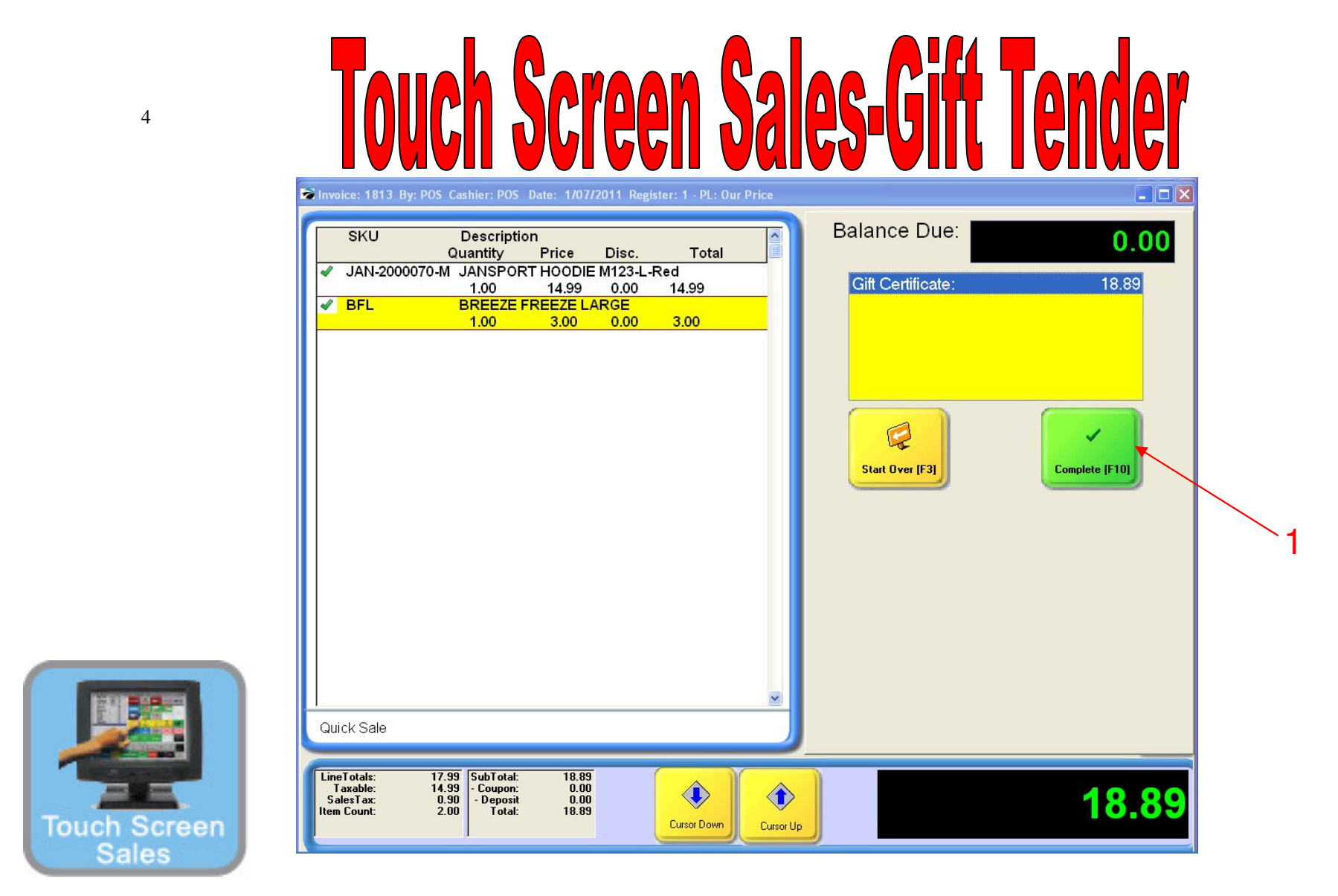

Using a Gift Card as Tender

1. Select Complete (F10)

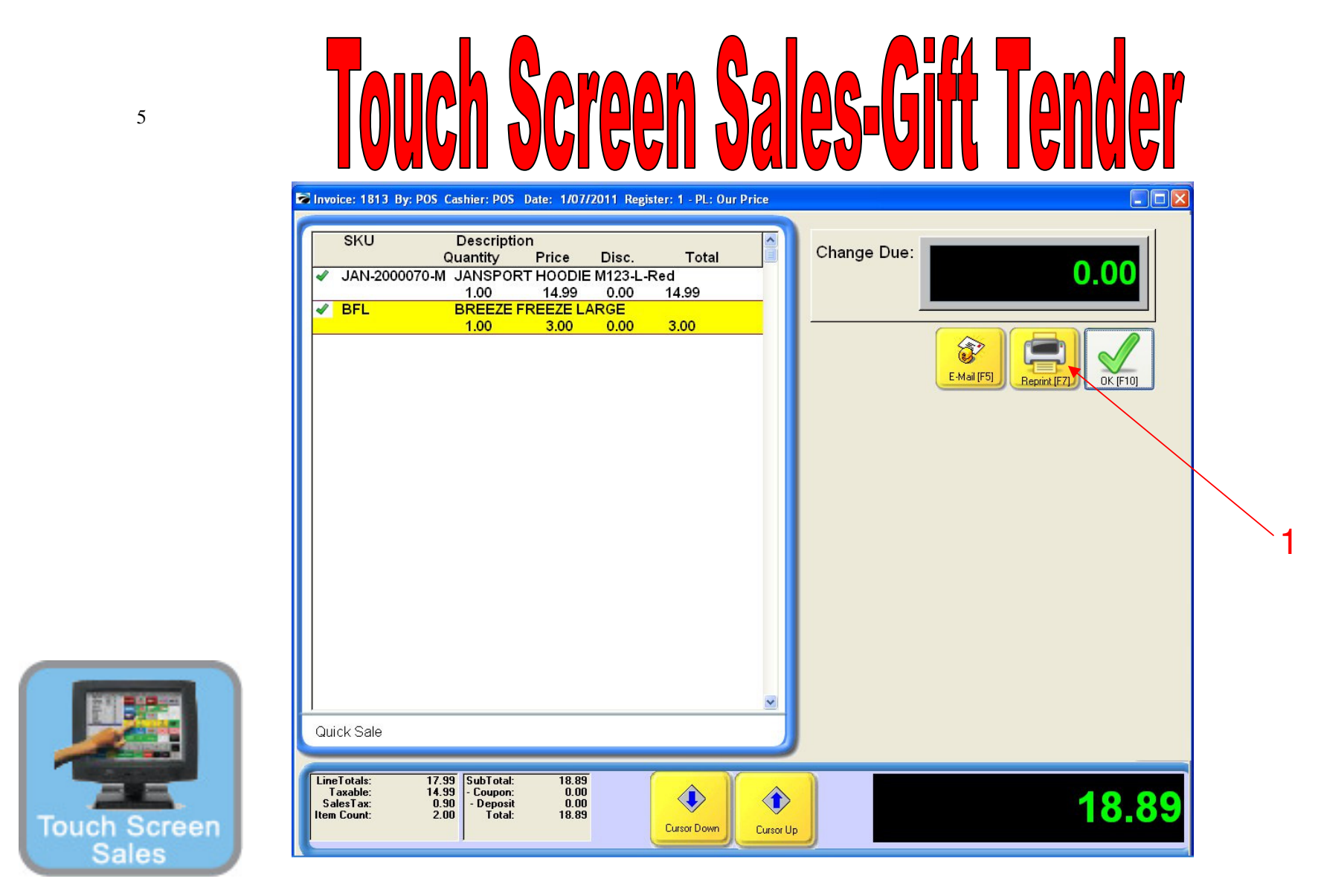

Using a Gift Card as Tender

1. Select Reprint (F7) and print 2 receipts, one for the customer and one for your records.

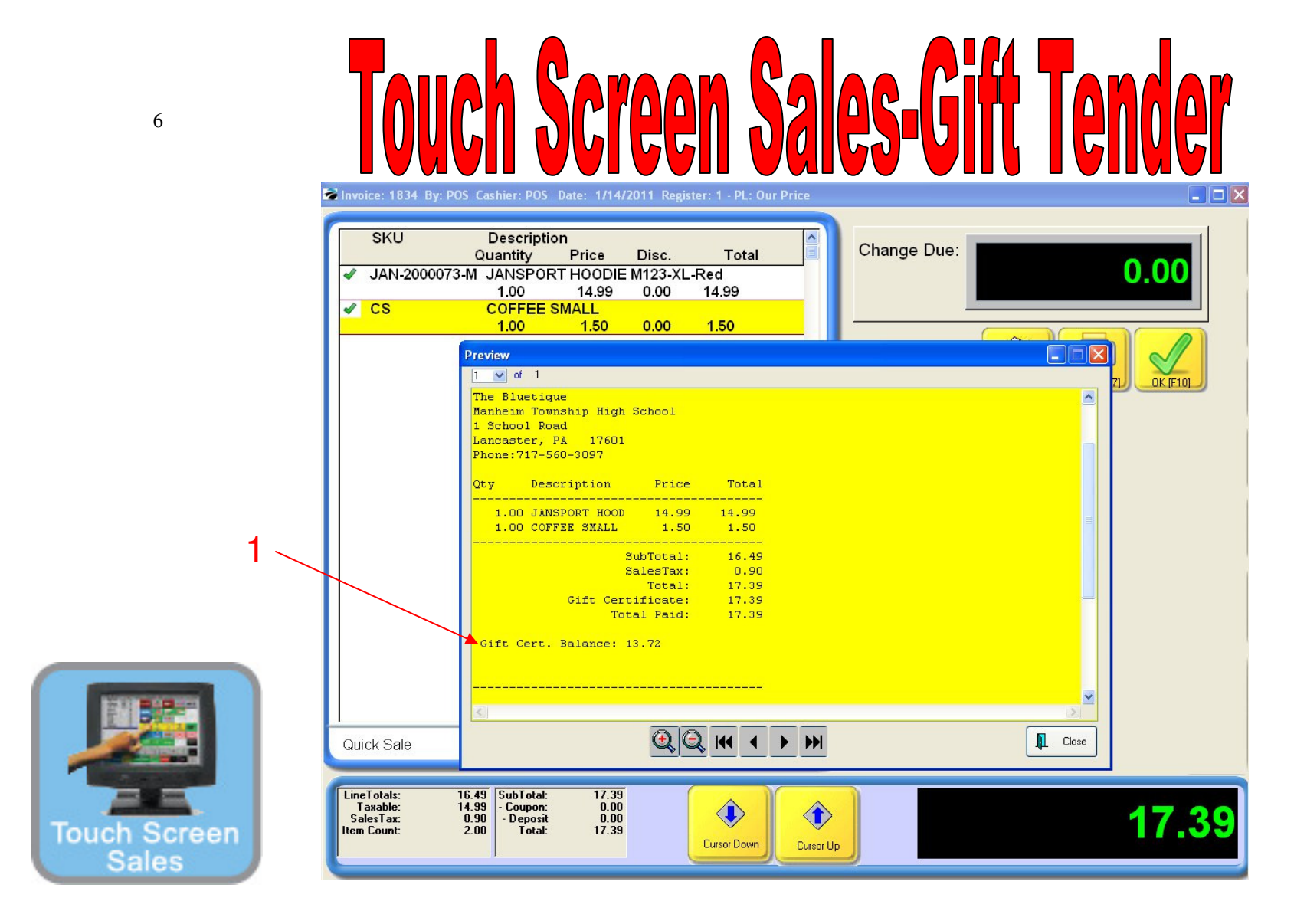

## Using a Gift Card as Tender

1. The receipt will show the balance on the gift card.